# Kratke upute za rad **Deltapilot M FMB50**

Mjerenje hidrostatskih razina IO-Link Senzor tlaka

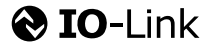

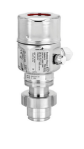

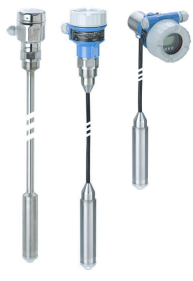

Ove kratke upute za uporabu ne zamjenjuju Upute za uporabu uz uređaj.

Detaljne informacije o uređaju pronaći ćete u Uputama za uporabu i dodatnoj dokumentaciji.

Dostupno za sve verzije uređaja putem

- Internet: www.endress.com/deviceviewer
- Pametnog telefona/tableta: *aplikacija Endress+Hauser Operations*

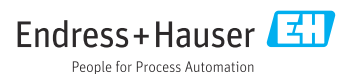

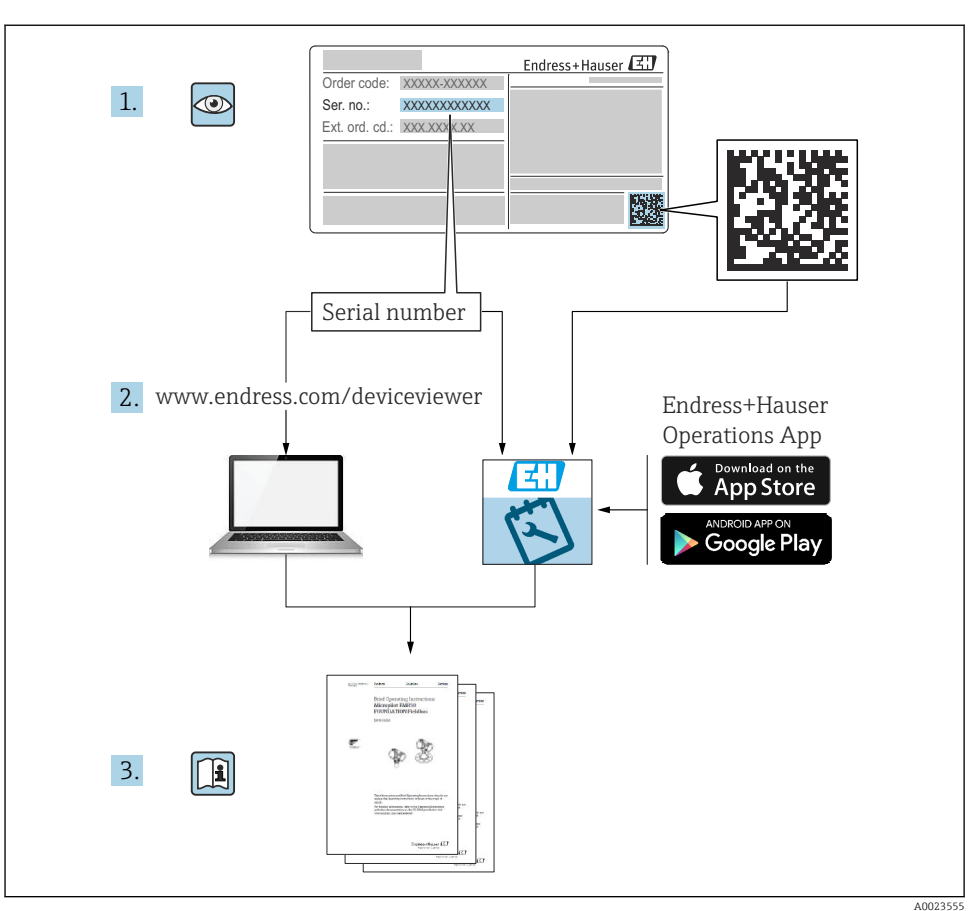

# 1 Pridružena dokumentacija

# 2 Informacije o dokumentu

## 2.1 Funkcija dokumenta

Kratke upute za uporabu sadrže sve bitne informacije od dolaznog prihvaćanja do početnih puštanja u rad.

## 2.2 Korišteni simboli

## 2.2.1 Sigurnosni simboli

| Simbol     | Značenje                                                                                                    |
|------------|----------------------------------------------------------------------------------------------------|
| A OPASNOST | <b>OPASNOST!</b><br>Ovaj simbol upozorava vas na opasnu situaciju. Ako je ne izbjegnete dovest će do smrti ili<br>teških tjelesnih ozljeda.                     |
|            | <b>UPOZORENJE!</b><br>Ovaj simbol upozorava vas na opasnu situaciju. Neuspjeh da se izbjegne ova situacija<br>rezultirat će ozbiljnom ili smrtonosnom ozljedom. |
|            | <b>OPREZ!</b><br>Ovaj simbol upozorava vas na opasnu situaciju. Ako je ne izbjegnete ona može dovesti do<br>lakših ili srednje teških tjelesnih ozljeda.        |
| NAPOMENA   | NAPOMENA!<br>Ovaj simbol sadrži informacije o načinima postupanja i druge činjenice koje ne rezultiraju<br>tjelesnim ozljedama.                                 |

#### 2.2.2 Električni simboli

| Simbol | Značenje                                                                                                    | Simbol   | Značenje                                                                                                    |
|--------|----------------------------------------------------------------------------------------------------|----------|----------------------------------------------------------------------------------------------------|
|        | Zaštitni priključak za uzemljenje<br>Stezaljka koja mora biti uzemljena prije<br>nego što se smiju uspostaviti drugi<br>priključci. | <u> </u> | Priključak za uzemljenje<br>Uzemljena stezaljka, koja je s gledišta<br>korisnika uzemljena preko zemnog<br>sustav. |

## 2.2.3 Simboli alata

| Simbol                  | Značenje        |
|-------------------------|-----------------|
| $\bigcirc \not \Subset$ | Inbus ključ     |
| A0011221                |                 |
| Ŕ                       | Viličasti ključ |
| A0011222                |                 |

## 2.2.4 Simboli za određene vrste informacija

| Simbol       | Značenje                                                                       |
|--------------|--------------------------------------------------------------------------------|
| $\checkmark$ | <b>Dozvoljeno</b><br>Označava postupke, procese ili radnje koje su dozvoljene. |
| $\mathbf{X}$ | Zabranjeno<br>Označava postupke, procese ili radnje koje su zabranjene.        |

| Simbol | Značenje                                |
|--------|-----------------------------------------|
| i      | Savjet<br>Označava dodatne informacije. |
|        | Vizualna provjera                       |

#### 2.2.5 Simboli na grafičkim prikazima

| Simbol         | Značenje      |
|----------------|---------------|
| 1, 2, 3        | Broj pozicije |
| 1. , 2. , 3    | Koraci radova |
| A, B, C,       | Prikazi       |
| A-A, B-B, C-C, | Presjeci      |

## 2.2.6 Simboli na uređaju

| Simbol              | Značenje                                                                   |
|---------------------|----------------------------------------------------------------------------|
| ▲ → 🔝               | <b>Sigurnosne napomene</b>                                                 |
| <sup>A0019159</sup> | Obratite pozornost na sigrnosne upute koje se nalaze u Uputama za uporabu. |
| (t>85°C (           | <b>Otpornost priključnog kabela na promjenu temperature</b>                |
| A0029423            | Pokazuje da spojni kabeli moraju izdržati najmanje temperaturu od 85 °C.   |

## 2.3 Registrirani zaštitni znak

KALREZ<sup>®</sup>

Registrirana oznaka tvrtke E.I. Du Pont de Nemours & Co., Wilmington, SAD TRI-CLAMP<sup>®</sup>

- Registrirana oznaka tvrtke Ladish & Co., Inc., Kenosha, SAD
- IO-Link Registrirani zaštitu

Registrirani zaštitni znak zajednice IO-Link.

GORE-TEX<sup>®</sup> zaštitni znak tvrtke W.L. Gore & Associates, Inc., USA

## 3 Osnovne sigurnosne upute

## 3.1 Zahtjevi za osoblje

Osoblje mora za svoj rad ispuniti sljedeće uvjete:

 Školovano stručno osoblje: mora raspolagati s kvalifikacijom, koja odgovara toj funkciji i zadacima

- Mora biti ovlašteno od strane vlasnika sustava/operatera
- Mora biti upoznato s nacionalnim propisima
- Prije početka rada: moraju pročitati i razumjeti upute u priručniku i dodatnu dokumentaciju kao i certifikate (ovisne o primjeni)
- Slijediti upute i ispuniti osnovne uvjete

## 3.2 Upotreba primjerena odredbama

Deltapilot M je senzor hidrostatskog tlaka za mjerenje razine i tlaka.

## 3.2.1 Nepravilna uporaba

Proizvođač ne odgovara za štete koje su nastale zbog nestručne i nepravilne upotrebe.

Razjašnjavanje graničnih slučajeva:

Kod specijalnih mjernih tvari i sredstava za čišćenje: Endress+Hauser će rado pružiti pomoć kod provjeravanja otpornosti na koroziju materijala koji su u dodiru s mjernim tvarima, ali ne preuzima odgovornost niti ništa ne jamči.

## 3.3 Sigurnost na radnom mjestu

Kod radova na uređaju i s uređajem:

- ▶ Potrebno je nositi potrebnu osobnu zaštitnu opremu sukladno nacionalnim propisima.
- Prije priključivanja uređaja isključite opskrbni napon.

## 3.4 Sigurnost na radu

Opasnost od ozljeda!

- Uređaj se pušta u pogon samo ako je u tehnički besprijekornom i sigurnom stanju.
- Osoba koja upravlja uređajem je odgovorna za neometani rad uređaja.

## Preinake uređaja

Neovlaštene izmjene uređaja nisu dozvoljene i mogu dovesti do nepredvidivih opasnosti:

► Ako su usprkos tomu potrebne preinake, konzultirajte se s tvrtkom Endress+Hauser.

## Popravak

Kako bi sigurnost i pouzdanost rada bile stalno omogućene:

- Provodite popravke na uređaju samo kada su izrazito dozvoljeni.
- Uvažavajte nacionalne propise koji se odnose na popravke električnih uređaja.
- ► Koristite se samo originalnim rezervnim dijelovima i dodatnom opremom tvrtke Endress +Hauser.

## Područje ugroženo eksplozijama

Kako bi se isključila opasnost za osobe ili druge sustave tijekom korištenja uređaja u području ugroženom eksplozijama (npr. zaštita od eksplozije, sigurnost tlačnih uređaja):

- Potrebno je na temelju oznake na pločici provjeriti je li se naručeni uređaj može primjenjivati na predviđeni način u području ugroženom eksplozijama.
- Potrebno je uvažavati propise u zasebnoj dodatnoj dokumentaciji, koja je sastavni dio ovih Uputa.

## 3.5 Sigurnost proizvoda

Ovaj mjerni uređaj konstruiran je tako da je siguran za rad prema najnovijem stanju tehnike, provjeren je te je napustio tvornicu u besprijekornom stanju u pogledu tehničke sigurnosti.

Ispunjava opće sigurnosne zahtjeve i zakonske zahtjeve. Također je u skladu s direktivama ECa navedenima u izjavi o sukladnosti EC-a specifičnoj za uređaj. Tvrtka Endress+Hauser potvrđuje ovu činjenicu dodjeljivanjem CE oznake.

# 4 Preuzimanje robe i identifikacija proizvoda

## 4.1 Preuzimanje robe

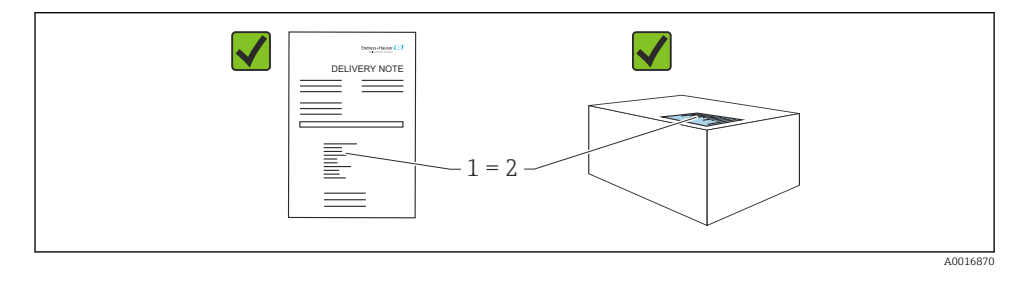

- Je li kod narudžbe na dostavnici (1) identičan s kodom narudžbe na naljepnici na proizvodu (2)?
- Je li roba neoštećena?
- Da li podaci na natpisnoj pločici odgovaraju specifikacijama narudžbe i dostavnice?
- Je li dokumentacija dostupna?
- Ako je potrebno (vidi pločicu s oznakom tipa): postoje li sigurnosne napomene (XA)?

Ako jedan od uvjeta nije ispunjen: obratite se vašem Endress+Hauser uredu za prodaju.

## 4.2 Skladištenje i transport

## 4.2.1 Uvjeti skladištenja

Koristite originalno pakiranje.

Čuvajte mjerni uređaj u čistim i suhim uvjetima i zaštitite od oštećenja uzrokovanih udarcima (EN 837-2).

## Temperaturno područje skladišta

Pogledajte dokument "Tehničke informacije": www.endress.com → Preuzmite

## 4.2.2 Transport proizvoda do mjernog mjesta

## **A** UPOZORENJE

### Neispravan prijevoz!

Kućište i membrana mogu se oštetiti, a postoji i opasnost od ozljeda!

- Transportirajte mjerni uređaj u originalnom pakiranju na mjesto mjerenja ili na mjesto spajanja s procesom.
- ▶ Slijedite sigurnosne upute i uvjete prijevoza za uređaje težine više od 18 kg (39,6 lbs).

# 5 Ugradnja

## 5.1 Uvjeti montaže

## 5.1.1 Opće upute za ugradnju

Uređaji s G 1 1/2 navojem:

Prilikom uvrtanja uređaja u spremnik, ravna brtva mora biti postavljena na brtvenoj površini spoja procesa. Kako bi se izbjeglo dodatno opterećenje procesne membrane, navoj nikada ne smije biti brtvljen konopljom ili sličnim materijalima.

- Uređaji s NPT navojima:
  - Zamotajte teflon traku oko navoja kako bi ga zatvorili.
  - Pritegnite uređaj samo na šesterokutnom vijku. Ne okrećite na kućištu.
  - Nemojte pretjerano pritegnuti navoj tijekom pričvršćivanja. Maks. zatezni moment: 20 do 30 Nm (14.75 do 22.13 lbf ft)
- Za sljedeće procesne spojeve, naveden je zatezni moment od maks. 40 Nm (29.50 lbf ft):
  - Navoj ISO228 G1/2 (opcija narudžbe "GRC" ili "GRJ" ili "GOJ")
  - Navoj DIN13 M20 x 1,5 (opcija narudžbe "G7J" ili "G8J")

## 5.1.2 Montaža modula ćelije za mjerenje s PVDF navojem

## **UPOZORENJE**

#### Opasnost od oštećenja procesnog priključka!

Opasnost od ozljeđivanja!

▶ Ćelija za mjerenje s PVDF navojem se moraju ugraditi s priloženim montažnim nosačem!

## **A** UPOZORENJE

#### Zamor materijala od pritiska i temperature!

Opasnost od ozljeda ako dijelovi prsnu! Navoj može postati labav ako je izložen visokom tlaku i opterećenju temperature.

► Integritet navoja se mora redovito provjeravati. Također, navoj će možda trebati ponovno zategnuti s maksimalnim zateznim momentom od 7 Nm (5.16 lbf ft). Preporuča se teflonska traka za brtvljenje od ½" NPT navoja.

## 5.2 Montiranje uređaja

## 5.2.1 Opće upute za ugradnju

## NAPOMENA

## Oštećenja na uređaju!

Ako se zagrijani uređaj hladi tijekom postupka čišćenja (npr. hladnom vodom), nakratko se razvija vakuum i kao rezultat toga vlaga može ući u senzor kroz kompenzaciju tlaka (1).

Montirajte uređaj na sljedeći način.

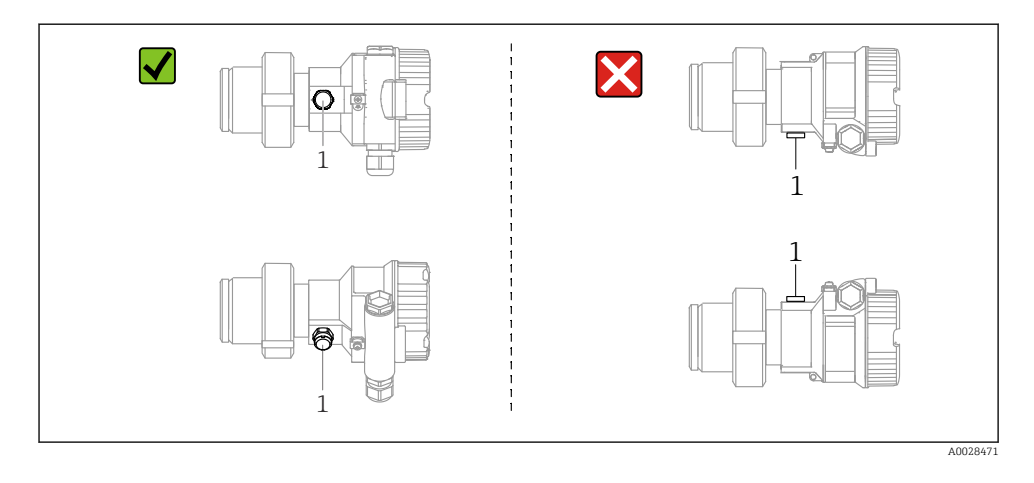

- Održavajte kompenzaciju tlaka i filtar GORE-TEX<sup>®</sup> (1) bez kontaminacije.
- Nemojte čistiti ili dodirivati procesne membrane s tvrdim ili šiljastim predmetima.
- Procesna membrana u verziji šipke i kabela zaštićena je od mehaničkih oštećenja plastičnim poklopcem.
- Uređaj mora biti instaliran kako slijedi kako bi se udovoljilo zahtjevima čišćenja ASME-BPE (dio SD mogućnost čišćenja):

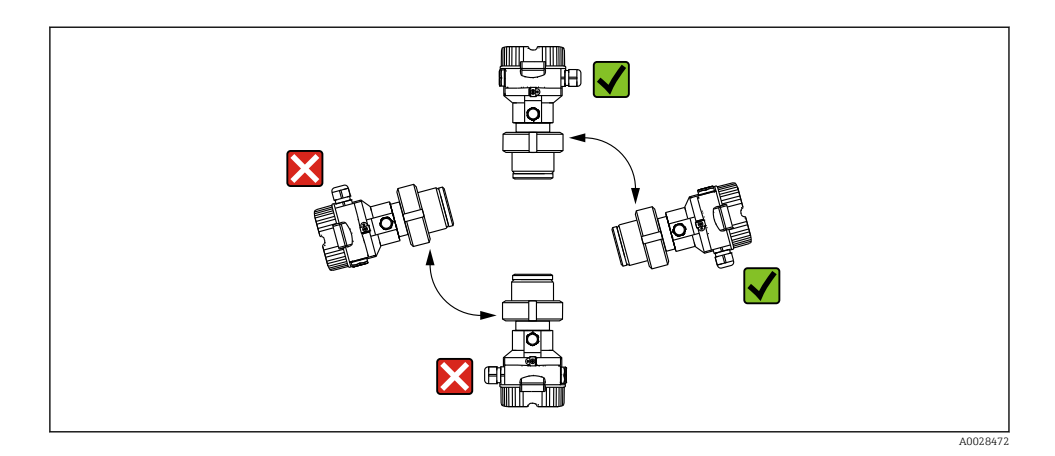

#### 5.2.2 FMB50

#### Mjerenje razine

- Uvijek ugradite uređaj ispod najniže točke mjerenja.
- Ne ugrađujte uređaj na sljedeće pozicije:
  - u zavjesu za punjenje
  - u ispust spremnika
  - u usisno područje crpke
  - na mjestu u spremniku na koje mogu utjecati pritisni impulsi iz miješalice.
- Kalibriranje i funkcionalni test može se lakše provesti ako uređaj montirate nizvodno od uređaja za isključivanje.
- Deltapilot M moraju se također izolirati u slučaju medija koji se mogu stvrdnuti kada su hladni.

#### Mjerenje tlaka u plinovima

Montirajte Deltapilot M s uređajem za isključivanje iznad točke točenja tako da svaki kondenzat može teći u proces.

#### Mjerenje tlaka u parama

- Montirajte Deltapilot M sa sifonom iznad točke brtvljenja.
- Prije puštanja u rad napunite sifon tekućinom. Sifon smanjuje temperaturu na gotovo temperaturu okoline.

#### Mjerenje tlaka u tekućinama

Montirajte Deltapilot M s uređajem za isključivanje ispod ili na istoj razini kao i točka točenja.

#### 5.2.3 Dodatne upute za montažu

Zabrtvite kućište sonde

- Vlaga ne smije ući u kućište pri postavljanju ili rukovanju uređajem ili pri uspostavljanju električne veze.
- Uvijek čvrsto zategnite poklopac kućišta i uvodnice kabela.

## 5.2.4 Brtva za ugradnju na prirubnicu

## NAPOMENA

## Netočni rezultati mjerenja.

Brtva ne smije pritisnuti procesnu membranu jer bi to moglo utjecati na rezultat mjerenja.

▶ Uvjerite se da brtva ne dodiruje procesnu membranu.

## 5.2.5 Zatvaranje poklopaca kućišta

## NAPOMENA

## Uređaji s EPDM brtvom poklopca - odašiljač curi!

Mineralna, životinjska ili biljna maziva uzrokuju bubrenje EPDM brtve poklopca i curenje na odašiljaču.

▶ Nije potrebno podmazati navoj zbog premaza koji se nanosi na navoj u tvornici.

## NAPOMENA

### Poklopac kućišta više nije moguće zatvoriti.

Oštećen navoj!

Prilikom zatvaranja poklopaca kućišta pazite da navoji na poklopcima i kućištu budu očišćeni od prljavštine, poput pijeska. Ako naiđete na otpor prilikom zatvaranja poklopaca, ponovno provjerite navoje na prljavštinu ili onečišćenje.

# 6 Električni priključak

## 6.1 Priključivanje uređaja

## 

## Možda je priključen mrežni napon!

Opasnost od električnog udara i/ili eksplozije!

- Uvjerite se da se u sustavu ne pokreću nekontrolirani procesi.
- ▶ Prije priključivanja uređaja isključite opskrbni napon.
- Pri uporabi mjernog uređaja u opasnim područjima, osigurajte usklađenost s odgovarajućim nacionalnim normama i propisima, sigurnosnim uputama ili instalacijskim ili kontrolnim crtežima.
- ► Za uređaj mora biti predviđen prikladan prekidač u skladu s IEC/EN61010.
- Uređaji s integriranom zaštitom od prenapona moraju biti uzemljeni.
- > Zaštitni krugovi protiv obrnutog polariteta, HF utjecaja i vršnih prenapona su integrirani.
- ► Uređaj mora biti ispitan kako bi se osiguralo da udovoljava sigurnosnim zahtjevima (npr. PELV, SELV, klasa 2).

Povežite uređaj sljedećim redoslijedom:

- 1. Provjerite odgovara li mrežni napon mrežnom naponu navedenom na natpisnoj pločici.
- 2. Prije priključivanja uređaja isključite opskrbni napon.
- 3. Spojite uređaj sukladno sljedećem dijagramu.
- 4. Uključite opskrbu naponom.

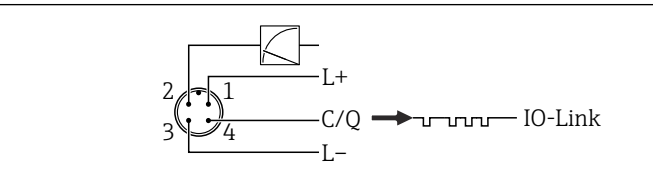

A0045628

- 1 Opskrbni napon +
- 2 4-20 mA
- 3 Opskrbni napon -
- 4 C/Q (IO-Link komunikacija)

## 6.2 Spajanje mjerne jedinice

## 6.2.1 Napon napajanja

## IO-Link

- 11,5 do 30 V DC ako se koristi samo analogni izlaz
- 18 do 30 V DC ako se koristi IO-Link

## 6.2.2 Potrošnja struje

IO-Link < 60 mA

## 6.3 Priključci

- Opskrbni napon: 0.5 do 2.5 mm<sup>2</sup> (20 do 14 AWG)
- Vanjski terminal za uzemljenje: 0.5 do 4 mm<sup>2</sup> (20 do 12 AWG)

## 6.4 Specifikacija kabela

## 6.4.1 IO-Link

Endress+Hauser preporučuje korištenje upletenih kabela s četiri jezgre.

## 6.5 Opterećenje strujnog izlaza

Kako bi se zajamčio dovoljan napon napajanja u dvosmjernim uređajima, ne smije se prekoračiti maksimalna otpornost opterećenja R<sub>L</sub> (uključujući otpor linije) ovisno o naponu U<sub>B</sub> jedinice napajanja.

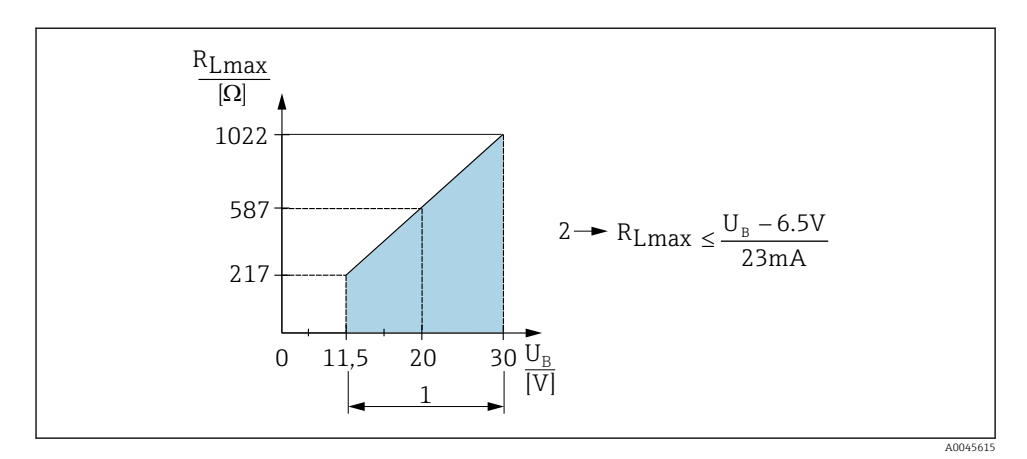

- 1 Opskrba naponom 11.5 do 30  $V_{DC}$
- 2 R<sub>Lmax</sub> Maksimalna otpornost opterećenja
- U<sub>B</sub> Napon napajanja

Ako je opterećenje previsoko, uređaj izvodi sljedeće:

- Izlaz struje kvara i prikaz "M803" (Izlaz: MIN alarmna struja)
- Periodična provjera kako bi se utvrdilo je li moguće otkazati stanje kvara

## 6.6 Field Xpert SMT70, SMT77

Pogledajte Upute za uporabu.

## 6.7 FieldPort SFP20

Pogledajte upute za uporabu.

# 7 Pogon

## 7.1 Metode rada

## 7.1.1 Rad bez upravljačkog izbornika

| Metode rada                        | Objašnjenje                                                                  | Grafika | Opis   |
|------------------------------------|------------------------------------------------------------------------------|---------|--------|
| Lokalni rad bez zaslona<br>uređaja | Uređajem se upravlja pomoću tipki za<br>upravljanje na elektroničkom umetku. |         | → 🗎 15 |

## 7.1.2 Rad s upravljačkim izbornikom

Rad s operativnim izbornikom temelji se na konceptu rada s "korisničkim ulogama" .

| Metode rada                              | Objašnjenje                                                              | Grafika                                 | Opis   |
|------------------------------------------|--------------------------------------------------------------------------|-----------------------------------------|--------|
| Lokalni rad sa zaslonom<br>uređaja       | Uređajem se upravlja pomoću<br>upravljačkih tipki na zaslonu<br>uređaja. | TRHK1 5<br>42 nbar<br>- + E<br>X0029999 | → ■ 16 |
| Daljinsko upravljanje<br>putem FieldCare | Uređaj se koristi pomoću<br>operativnog alata FieldCare.                 | A0030002                                |        |

## 7.1.3 IO-Link

## Informacije o IO-Linku

IO-Link Smart Sensor Profil 2. izdanje

## Podrške

- Identifikacija
- Dijagnoza
- Digitalni mjerni senzor (prema SSP 4.3.3)

IO-Link je veza od točke do točke za komunikaciju između mjernog uređaja i IO-Link mastera. Mjerni uređaj ima IO-Link komunikacijsko sučelje tipa 2 (pin 4) s drugom IO funkcijom na pinu 2. Za rad je potreban IO-Link-kompatibilan sklop (IO-Link master). IO-Link komunikacijsko sučelje omogućuje izravan pristup procesnim i dijagnostičkim podacima. Također pruža mogućnost konfiguriranja mjernog uređaja tijekom rada.

Karakteristike IO-Link sučelja:

- IO-Link specifikacija: verzija 1.1
- IO-Link Smart Sensor Profil 2. izdanje
- Brzina: COM2; 38.4 kBaud
- Minimalno vrijeme ciklusa: 10 ms
- Širina podataka procesa: 14 bajt
- IO-Link pohrana podataka: Da
- Blokiranje konfiguracije: Da
- Pogon uređaja: Mjerni uređaj radi 5 sekundi nakon primjene opskrbnog napajanja

## IO-Link preuzimanje

## http://www.endress.com/download

- Odaberite "Upravljački program uređaja" iz prikazanih opcija pretraživanja
- Za "Vrstu" odaberite "IO opis uređaja (IODD)" Odaberite IO-Link (IODD) IODD za Deltapilot FMB50
- Ispod korijena proizvoda odaberite željeni uređaj i slijedite daljnje upute.

## https://ioddfinder.io-link.com/

Pretraga prema

- Proizvođač
- Serijski broj
- Vrsta proizvoda

## 7.2 Rad bez upravljačkog izbornika

## 7.2.1 Položaj upravljačkih elemenata

Tipke za upravljanje nalaze se u mjernom uređaju na elektroničkom umetku.

#### IO-Link

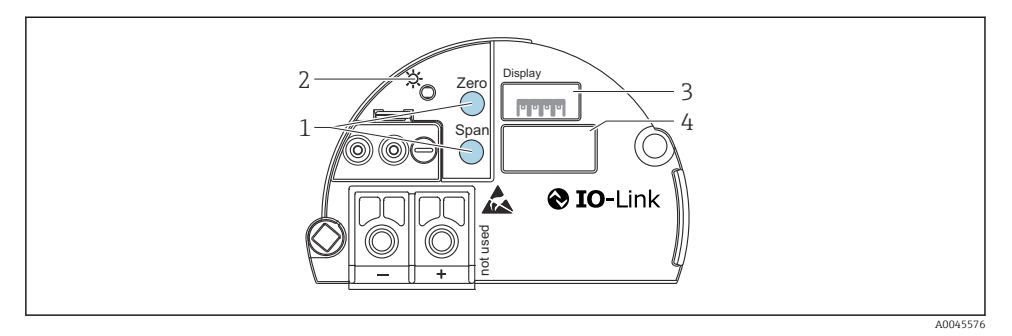

- 1 Upravljačke tipke za nižu vrijednost (nula) i viši vrijednost raspona (raspon)
- 2 Zelena LED dioda koja označava uspješan rad
- 3 Utor za opcijski lokalni zaslon
- 4 Utor za utikač M12

## Funkcija upravljačkih elemenata

| Tipka/tipke za upravljanje                                             | Značenje                                                                                                    |
|------------------------------------------------------------------------|----------------------------------------------------------------------------------------------------|
| Zero pritisnut najmanje 3 sekunde                                      | <ul> <li>Dobijte LRV</li> <li>Način mjerenja "tlaka"<br/>Prisutni tlak prihvaćen je kao niži raspon vrijednosti (LRV).</li> <li>Način mjerenja "razine", odabir razine "pod tlakom", način kalibriranja "vlažno"<br/>Prisutni tlak dodijeljen je nižoj razini ("prazna kalibracija").</li> </ul>               |
| <b>Span</b> pritisnut najmanje 3 sekunde                               | <ul> <li>Dobijte URV</li> <li>Način mjerenja "tlaka"<br/>Prisutni tlak prihvaćen je kao viša vrijednost raspona (URV).</li> <li>Način mjerenja "razine", odabir razine "pod tlakom", način kalibriranja<br/>"vlažno"<br/>Prisutni tlak dodijeljen je višoj vrijednosti razine ("Puna kalibracija").</li> </ul> |
| <b>Zero</b> i <b>Span</b> pritisnuti istovremeno<br>najmanje 3 sekunde | <b>Podešavanje položaja</b><br>Krivulja karakteristika mjerne ćelije pomiče se paralelno tako da prisutni tlak<br>postaje nulta vrijednost.                                                                                                    |
| Zero iSpan pritisnuti istovremeno<br>najmanje 12 sekundi               | <b>Reset</b><br>Svi se parametri se vraćaju na konfiguraciju narudžbe.                                                                                                    |

## 7.2.2 Zaključavanje / otključavanje

Nakon što unesete sve parametre, možete blokirati unose od neovlaštenog i neželjenog pristupa.

## 7.3 Rad s upravljačkim izbornikom

# 7.4 Rad s zaslonom uređaja (opcionalno)

Za prikaz i rad koristi se 4-linijski zaslon s tekućim kristalima (LCD). Lokalni zaslon prikazuje izmjerene vrijednosti, tekstove za dijalog, poruke o pogreškama i obavijesti. Za jednostavno rukovanje zaslon se može izvaditi iz kućišta (pogledajte slike koraka od 1 do 3). Povezan je s uređajem pomoću 90 mm (3.54 in) dugačkog kabela. Prikaz uređaja može se okrenuti u stupnjevima od 90 ° (vidjeti slike koraka od 4 do 6). Ovisno o položaju ugradnje uređaja to olakšava upravljanje uređajem i očitavanje izmjerenih vrijednosti.

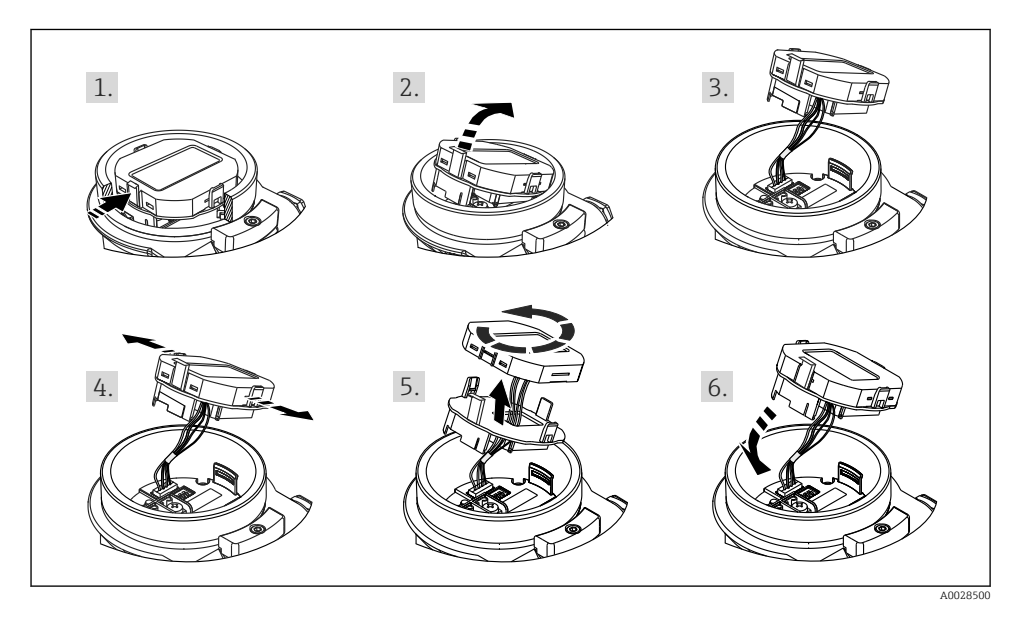

Funkcije:

- Zaslon 8-znamenkaste izmjerene vrijednosti, uklju. znak i decimalnu točku, bargraf za 4 do 20 mA kao trenutni zaslon.
- Tri tipke za rad
- Jednostavna i cjelovita navigacija izbornicima jer su parametri podijeljeni u više razina i skupina
- Svaki parametar ima 3-znamenkasti kod parametra za jednostavnu navigaciju
- Opsežne dijagnostičke funkcije (poruka o grešci i upozorenju itd.)

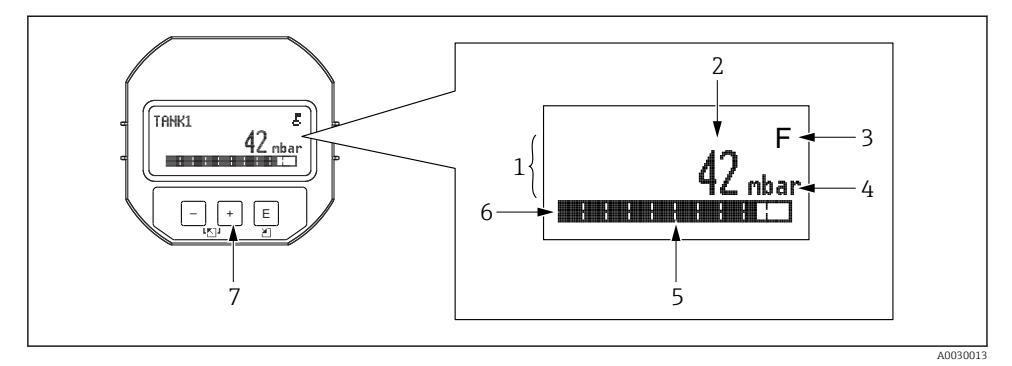

- 1 Glavni redak
- 2 Vrijednost
- 3 Simbol
- 4 Jedinica
- 5 Bargraf
- 6 Informativni redak
- 7 Tipke za upravljanje

Sljedeća tablica prikazuje simbole koji se mogu pojaviti na lokalnom zaslonu. U isto vrijeme mogu se pojaviti četiri simbola.

| Simbol               | Značenje                                                                                                    |
|----------------------|----------------------------------------------------------------------------------------------------|
| A0018154             | <b>Simbol brave</b><br>Upravljanje uređajem je zaključano. Otključajte uređaj, .                                                                          |
| A0018155             | Simbol komunikacije<br>Prijenos podataka komunikacijom                                                                                                    |
| <b>S</b><br>A0013958 | <b>Poruka o pogrešci "Izvan specifikacije"</b><br>S uređajem se upravlja izvan njegovih tehničkih specifikacija (npr. tijekom zagrijavanja ili čišćenja). |
| <b>C</b>             | <b>Poruka o pogrešci "Servisni način"</b><br>Uređaj je u servisnom načinu rada (npr. tijekom simulacije).                                                 |
| A0013957             | <b>Poruka o pogrešci "Potrebno održavanje"</b><br>Potrebno je održavanje. Mjerna vrijednost je i dalje važeća.                                            |
| A0013956             | <b>Poruka o pogrešci "Otkriven je kvar"</b><br>Nastupila je greška u upravljanju. Izmjerena vrijednost više nije važeća.                                  |

## 7.4.1 Upravljačke tipke na zaslonu i upravljačkom modulu

| Tipka/tipke za upravljanje | Značenje                                                                                                    |
|----------------------------|----------------------------------------------------------------------------------------------------|
| +<br>A0017879              | <ul> <li>Kretanje prema dolje u popisu za odabir</li> <li>Uredite numeričke vrijednosti i znakove unutar funkcije</li> </ul>                                                                                                    |
| <br>                       | <ul> <li>Kretanje prema gore u popisu za odabir</li> <li>Uredite numeričke vrijednosti i znakove unutar funkcije</li> </ul>                                                                                                    |
| E<br>                      | <ul> <li>Potvrdite unos</li> <li>Prijeđi na sljedeću stavku</li> <li>Odaberite stavku izbornika i aktivirajte način uređivanja</li> </ul>                                                                                                    |
| + i E A0017879             | Postavka kontrasta lokalnog zaslona: tamnije                                                                                                    |
| - i E A0017880             | Postavka kontrasta lokalnog zaslona: svjetlije                                                                                                    |
| +                          | <ul> <li>ESC funkcije:</li> <li>Izlazak iz načina uređivanja za parametar bez spremanja promijenjene vrijednosti</li> <li>Nalazite se u izborniku na razini odabira: svaki put kada istodobno pritisnete tipke, prelazite na razinu u izborniku.</li> </ul> |

## 7.4.2 Primjer rada: Parametri s popisom odabira

Primjer: odabir "Deutsch" kao jezika izbornika.

|   | Jez | zik                  | 000 | Pogon                                                                                                    |
|---|-----|----------------------|-----|----------------------------------------------------------------------------------------------------|
| 1 | ٢   | Engleski<br>Njemački |     | "Engleski" je postavljen kao jezik izbornika (zadana vrijednost).<br>A 🗸 ispred teksta izbornika označava aktivnu opciju.                                                                                         |
| 2 | r   | Njemački<br>Engleski |     | Odaberite "Deutsch" pomoću ⊞ ili ⊡.                                                                                                    |
| 3 | ~   | Njemački<br>Engleski |     | <ul> <li>Odaberite E za potvrdu. Znak <i>v</i> ispred teksta izbornika označava trenutno aktivnu opciju ("Deutsch" je odabrani jezik).</li> <li>Za izlazak iz načina uređivanja parametra koristite E.</li> </ul> |

## 7.4.3 Primjer rada: Korisnički definirani parametri

Primjer: postavljanje parametra "Postavi URV (014)" od 100 mbar (1.5 psi) do 50 mbar (0.75 psi).

Put do izbornika: Podešavanje  $\rightarrow$  Prošireno podešavanje  $\rightarrow$  Strujni izlaz $\rightarrow$  Postavi URV

|   | Podesi URV | 014  | Pogon                                                                                                    |
|---|------------|------|----------------------------------------------------------------------------------------------------|
| 1 | 100.000    | mbar | Lokalni zaslon prikazuje parametar koji treba mijenjati. Jedinica "mbar"<br>definirana je u nekom drugom parametru i ovdje se ne može mijenjati.                                           |
| 2 | 100.000    | mbar | Pritisnite                                                                                                    |
| 3 | 500.000    | mbar | Koristite taster                                                                                                    |
| 4 | 500.000    | mbar | Treća brojka označena je crnom bojom i sada se može uređivati.                                                                                                    |
| 5 | 50         | mbar | Upotrijebite tipku ⊡ za promjenu na simbol " " ".<br>Upotrijebite 匡 za spremanje nove vrijednosti i izlazak iz načina<br>uređivanja. Pogledajte sljedeću sliku.                            |
| 6 | 50.000     | mbar | Nova vrijednost za višu vrijednost raspona je 50 mbar (0.75 psi).<br>Za izlazak iz načina uređivanja parametra koristite ₪.<br>Koristite ⊕ ili ⊡ kako biste se vratili u način uređivanja. |

## 7.4.4 Primjer rada: prihvaćanje prisutnog tlaka

Primjer: Postavljanje prilagodbe nultog pol.

Putanja izbornika: Glavni izbornik $\rightarrow$  Postavka $\rightarrow$  Podešavanje nultog pol

|   | Prilagodba nultog pol 007 |                               | Pogon                                                                                                    |  |  |  |
|---|---------------------------|-------------------------------|----------------------------------------------------------------------------------------------------|--|--|--|
| 1 | r                         | Otkaži                        | Tlak za podešavanje nultog pol. prisutan je na uređaju.                                                                                                    |  |  |  |
|   |                           | Potvrdi                       |                                                                                                    |  |  |  |
| 2 |                           | Otkaži                        | Koristite se s 🗄 ili 🖃 za prijelaz na opciju "Potvrdi". Aktivna opcija označena je                                                                                   |  |  |  |
|   | r                         | Potvrdi                       | crnom bojom.                                                                                                    |  |  |  |
| 3 |                           | Podešavanje je<br>prihvaćeno! | Upotrijebite tipku 🗉 da prihvatite primijenjeni pritisak za pod. nultog položaja.<br>Uređaj potvrđuje podešavanje i vraća se na parametar "Podešavanje nultog pol.". |  |  |  |
| 4 | r                         | Otkaži                        | Za izlazak iz načina uređivanja parametra koristite 🗉.                                                                                                    |  |  |  |
|   |                           | Potvrdi                       |                                                                                                    |  |  |  |

# 8 Integracija u sustav

Pogledajte Upute za uporabu.

# 9 Redoslijed puštanja u pogon

Uređaj je konfiguriran za način mjerenja "Tlaka" kao standard (Cerabar) ili za način mjerenja "Razine" (Deltapilot) kao standard.

Mjerni raspon i jedinica u kojoj se prenosi izmjerena vrijednost odgovaraju specifikacijama na natpisnoj pločici.

## **UPOZORENJE**

### Dopušteni tlak procesa je premašen!

Opasnost od ozljeda ako dijelovi prsnu! Upozorenja se prikazuju ako je tlak previsok.

- Ako je na uređaju prisutan tlak manji od dopuštenog tlaka ili veći od dopuštenog tlaka, sljedeće se poruke emitiraju jedna za drugom (ovisno o postavci parametra "Ponašanje alarma" (50)): "S140 Radni raspon P" ili "F140 Radni raspon P" "S841 Raspon senzora P" ili "F841 raspon senzora P" "S971 Podešavanje"
- ▶ Uređaj koristite samo u granicama raspona ćelije za mjerenje!

## NAPOMENA

## Dopušteni tlak procesa je nedovoljan!

Poruke se prikazuju ako je tlak prenizak.

- Ako je na uređaju prisutan tlak manji od dopuštenog tlaka ili veći od dopuštenog tlaka, sljedeće se poruke emitiraju jedna za drugom (ovisno o postavci parametra "Ponašanje alarma" (50)): "S140 Radni raspon P" ili "F140 Radni raspon P" "S841 Raspon senzora P" ili "F841 raspon senzora P" ili "S971 Podešavanje"
- Uređaj koristite samo u granicama raspona ćelije za mjerenje!

## 9.1 Puštanje u rad bez upravljačkog izbornika

## 9.1.1 Modus mjerenja tlaka

Pomoću tipki na elektroničkom umetku moguće su sljedeće funkcije:

- Podešavanje položaja (korekcija nulte točke)
- Postavka područja nižih vrijednosti i viših vrijednosti
- Resetiranje proizvoda
  - 📮 🛯 Operacija mora biti otključana

    - Primijenjeni tlak mora biti unutar nominalnih granica tlaka ćelije za mjerenje. Vidi informacije na pločici s oznakom tipa.

## **UPOZORENJE**

#### Promjena načina mjerenja utječe na raspon (URV)!

Ta situacija može rezultirati prelijevanjem proizvoda.

Ako se promijeni način mjerenja, potrebno je provjeriti postavku raspona (URV) i, ako je potrebno, ponovno konfigurirati!

#### Provođenje podešavanja položaja

- 1. Provjerite postoji li tlak na uređaju. Pri tome obratite pozornost na granice nazivnog tlaka ćelije za mjerenje.
- 2. Pritisnite tipke **Nula** i **Raspon** istovremeno najmanje 3 s.

LED na elektroničkom umetku nakratko svijetli.

Primijenjeni pritisak za podešavanje položaja je prihvaćen.

#### Namještanje područja nižih vrijednosti

- 1. Provjerite je li na uređaju prisutan željeni tlak za vrijednost donjeg raspona. Pri tome obratite pozornost na granice nazivnog tlaka ćelije za mjerenje.
- 2. Pritisnite tipku **Nula** najmanje 3 s.

LED na elektroničkom umetku nakratko svijetli.

Primijenjeni tlak za donju vrijednost raspona je prihvaćen.

#### Namještanje područja viših vrijednosti

- 1. Provjerite je li na uređaju prisutan željeni tlak za vrijednost gornjeg raspona. Pri tome obratite pozornost na granice nazivnog tlaka ćelije za mjerenje.
- 2. Pritisnite tipku Raspon najmanje 3 s.

LED na elektroničkom umetku nakratko svijetli.

Primijenjeni tlak za gornju vrijednost raspona je prihvaćen.

#### 9.1.2 Modus mjerenja razine

Pomoću tipki na elektroničkom umetku moguće su sljedeće funkcije:

- Podešavanje položaja (korekcija nulte točke)
- Postavljanje niže i više vrijednosti tlaka i dodjeljivanje niže ili više vrijednosti razine
- Resetiranje proizvoda
- Tipke "Nula" i "Raspon" imaju funkciju samo sa sljedećom postavkom:
  - "Odabir razine" = "Pod tlakom", "Način kalibracije" = "Mokro" Tipke nemaju funkciju s drugim postavkama.
  - - "Odabir razine" = "Pod tlakom"
    - "Način kalibracije": mokro
    - "Jedinica prije lin.": %
    - "Prazna kalib.": 0.0
    - "Puna kalib.": 100.0
    - "Podesi LRV": 0,0 (odgovara vrijednosti od 4 mA)
    - "Podesi URV": 100,0 (odgovara vrijednosti od 20 mA)
  - Operacija mora biti otključana .
  - Primijenjeni tlak mora biti unutar nominalnih granica tlaka ćelije za mjerenje. Vidi informacije na pločici s oznakom tipa.

## **UPOZORENJE**

#### Promjena načina mjerenja utječe na raspon (URV)!

Ta situacija može rezultirati prelijevanjem proizvoda.

Ako se promijeni način mjerenja, potrebno je provjeriti postavku raspona (URV) i, ako je potrebno, ponovno konfigurirati!

#### Provođenje podešavanja položaja

- 1. Provjerite postoji li tlak na uređaju. Pri tome obratite pozornost na granice nazivnog tlaka ćelije za mjerenje.
- 2. Pritisnite tipke **Nula** i **Raspon** istovremeno najmanje 3 s.

LED na elektroničkom umetku nakratko svijetli.

Primijenjeni pritisak za podešavanje položaja je prihvaćen.

## Postavka donje vrijednosti tlaka

- 1. Pobrinite se da je željena donja vrijednost tlaka ("Vrijednost praznog tlaka") prisutna na uređaju. Pri tome obratite pozornost na granice nazivnog tlaka ćelije za mjerenje.
- 2. Pritisnite tipku Nula najmanje 3 s.

LED na elektroničkom umetku nakratko svijetli.

Primijenjeni tlak pohranjen je kao vrijednost nižeg tlaka ("Prazan tlak") i dodijeljena vrijednosti niže razine ("Prazna kalibracija").

#### Postavka gornje vrijednosti tlaka

1. Pobrinite se da je željena gornja vrijednost tlaka ("Vrijednost punog tlaka") prisutna na uređaju. Pri tome obratite pozornost na granice nazivnog tlaka ćelije za mjerenje.

2. Pritisnite tipku **Raspon** najmanje 3 s.

LED na elektroničkom umetku nakratko svijetli.

Primijenjeni tlak pohranjen je kao viša vrijednost tlaka ("Puni tlak") i dodijeljen višoj vrijednosti razine ("Puna kalibracija").

## 9.2 Puštanje u rad s upravljačkim izbornikom

Puštanje u rad obuhvaća sljedeće korake:

- Provjera funkcije
- Podešavanje položaja/podešavanje nule → 
   <sup>(2)</sup> 24
- Konfiguriranje mjerenja:
  - Mjerenje tlaka → 
     <sup>™</sup> 26
     <sup>™</sup>
  - Mjerenje razine

## 9.2.1 Odabir jezika, načina mjerenja i jedinice tlaka

| Jezik (000)        |                                                                                                    |
|--------------------|----------------------------------------------------------------------------------------------------|
| Navigacija         | 🗟 📮 Glavni izbornik → Jezik                                                                                                    |
| Dopuštenno pisanje | Rukovatelj/Održavanje/Stručnjak                                                                                                    |
| Opis               | Odaberite jezik izbornika za lokalni zaslon.                                                                                                    |
| Odabir             | <ul> <li>Engleski</li> <li>Drugi jezik (odabran prilikom naručivanja uređaja)</li> <li>Treći jezik gdje je primjenjivo (jezik mjesta proizvodnje)</li> </ul> |
| Tvorničke postavke | Engleski                                                                                                    |

# Način mjerenja (005)

Napiši dopuštenje Rukovatelj/Održavanje/Stručnjak

| Opis               | Odaberite način mjerenja.<br>Operativni izbornik je strukturiran drugačije ovisno o<br>odabranom načinu mjerenja.                                                                                                    |  |  |  |
|--------------------|----------------------------------------------------------------------------------------------------|--|--|--|
|                    | <ul> <li><b>LIPOZORENJE</b></li> <li><b>Promjena načina mjerenja utječe na raspon (URV)</b></li> <li>Ta situacija može rezultirati prelijevanjem proizvoda.</li> <li>Ako se promijeni način mjerenja, u izborniku za podešavanje "Setup" mora se provjeriti postavka za raspon (URV) i podesiti ako je potrebno.</li> </ul> |  |  |  |
| Odabir             | <ul><li>Tlak</li><li>Razina</li></ul>                                                                                                    |  |  |  |
| Tvorničke postavke | Tlak ili prema specifikacijama narudžbe                                                                                                    |  |  |  |

| Jedinica za inženjerstvo tlaka (125) |                                                                                                    |  |  |
|--------------------------------------|----------------------------------------------------------------------------------------------------|--|--|
| Dopuštenno pisanje                   | Rukovatelj/Održavanje/Stručnjak                                                                                                    |  |  |
| Opis                                 | Odaberite tlačnu jedinicu. Ako se odabere nova tlačna<br>jedinica, svi parametri specifični za tlak se pretvaraju i<br>prikazuju s novom jedinicom. |  |  |
| Odabir                               | <ul><li>mbar, bar</li><li>mmH2O, mH2O</li></ul>                                                                                                    |  |  |

 inH2O, ftH2O Pa, kPa, MPa

 mmHg, inHg kgf/cm<sup>2</sup>

psi

| V |  |  |
|---|--|--|
|   |  |  |

Tvorničke postavke

mbar ili bar ovisno o nominalnom mjernom području ćelije za mjerenje ili prema specifikacijama narudžbe.

#### 9.2.2 Prilagodba nultog pol

## Ispravljeni tlak (172)

| Navigacija         | B Podešavanje → Ispravljeni tlak.                                                   |
|--------------------|-------------------------------------------------------------------------------------|
| Dopuštenno pisanje | Rukovatelj/Održavanje/Stručnjak                                                     |
| Opis               | Prikazuje izmjereni tlak nakon namještanja senzora i<br>podešavanja položaja.       |
| Napomena           | Ako ta vrijednost nije jednaka "0", može se korigirati na "0" prilagodbom položaja. |

## Prilagodba nultog pol. (7) (senzori tlaka u ćelijama za mjerenje))

| Dopuštenno pisanje | Rukovatelj/Održavanje/Stručnjak                                                                                                    |  |  |  |
|--------------------|----------------------------------------------------------------------------------------------------|--|--|--|
| Opis               | Podešavanje nultog položaja – razlika tlaka između nule<br>(zadana vrijednost) i izmjerenog tlaka ne mora biti poznata.                                                                                                    |  |  |  |
| Primjer            | <ul> <li>Mjerena vrijednost = 2.2 mbar (0.033 psi)</li> <li>Ispravite izmjerenu vrijednost pomoću parametra<br/>"Prilagodba nultog pol." pomoću opcije "Potvrdi". To znači<br/>da trenutnom tlaku dodjeljujete vrijednost 0,0.</li> <li>Mjerena vrijednost (nakon prilagodbe nule pol.) = 0,0<br/>mbar</li> <li>Trenutna vrijednost se također ispravlja.</li> </ul> |  |  |  |
| Odabir             | <ul><li>Potvrdi</li><li>Otkaži</li></ul>                                                                                                    |  |  |  |
| Tvorničke postavke | Otkaži                                                                                                    |  |  |  |

## Prilagodba nultog pol. (7) (senzori tlaka u ćelijama za mjerenje)

| Dopuštenno pisanje | Rukovatelj/Održavanje/Stručnjak                                                                                         |  |  |
|--------------------|----------------------------------------------------------------------------------------------------|--|--|
| Opis               | Podešavanje nultog položaja – razlika tlaka između nule<br>(zadana vrijednost) i izmjerenog tlaka ne mora biti poznata. |  |  |

| Primjer            | <ul> <li>Mjerena vrijednost = 2.2 mbar (0.033 psi)</li> <li>Ispravite izmjerenu vrijednost pomoću parametra<br/>"Prilagodba nultog pol." pomoću opcije "Potvrdi". To znači<br/>da trenutnom tlaku dodjeljujete vrijednost 0,0.</li> <li>Mjerena vrijednost (nakon prilagodbe nule pol.) = 0,0<br/>mbar</li> <li>Trenutna vrijednost se također ispravlja.</li> </ul> |  |  |
|--------------------|----------------------------------------------------------------------------------------------------|--|--|
| Odabir             | <ul><li>Potvrdi</li><li>Otkaži</li></ul>                                                                                                    |  |  |
| Tvorničke postavke | Otkaži                                                                                                    |  |  |

## 9.3 Konfiguriranje mjerenja tlaka

## 9.3.1 Kalibracija bez referentnog tlaka (suha kalibracija)

### Primjer:

U ovom primjeru, uređaj sa 400 mbar (6 psi) ćelijom za mjerenje je konfiguriran za 0 do +300 mbar (0 do 4.5 psi) mjerni raspon, tj. vrijednosti od 4 mA i 20 mA vrijednosti su dodijeljene 0 mbar, odnosno 300 mbar (4.5 psi).

## Preduvjet:

To je teoretska kalibracija, tj. vrijednosti tlaka za niži i viši raspon su poznate.

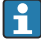

Zbog orijentacije uređaja može doći do pomaka tlaka u izmjerenoj vrijednosti, tj. izmjerena vrijednost nije nula u stanju bez tlaka. Za informacije o tome kako izvršiti podešavanje položaja, pogledajte → 🗎 24.

|   | Opis                                                                                                    |                                             |                                   |                          |
|---|----------------------------------------------------------------------------------------------------|---------------------------------------------|-----------------------------------|--------------------------|
| 1 | Odaberite način mjerenja "Tlak" preko parametra<br>"Način mjerenja".<br>Put do izbornika: Postavke → Način mjerenja                                                                                                    | [                                           | I<br>mA]                          |                          |
|   | <ul> <li><b>LUPOZORENJE</b></li> <li><b>Promjena načina mjerenja utječe na raspon</b> (URV)</li> <li>Ta situacija može rezultirati prelijevanjem proizvoda.</li> <li>Ako se promijeni način mjerenja, u izborniku za podešavanje "Setup" mora se provjeriti postavka za raspon (URV) i podesiti ako je potrebno.</li> </ul> | В                                           | 20-                               |                          |
| 2 | Odaberite tlačnu jedinicu pomoću parametra "Eng.<br>jedinica tlaka", npr. ovdje "mbar".<br>Put do izbornika: Podešavanje → Inž. jed. tlaka                                                                                                    | <b>A</b> 4<br>0 300                         |                                   | ) 300 <u>p</u><br>[mbar] |
| 3 | Odaberite parametar "Postavi LRV".<br>Put do izbornika: Postavljanje → Postavite LRV                                                                                                    | i LRV".<br>e → Postavite LRV A Vidjeti tabl | A0031032<br>eti tablicu, korak 3. |                          |
|   | Unesite vrijednost parametra "Podesi LRV" (ovdje 0<br>mbar) i potvrdite. Ova vrijednost tlaka dodijeljena<br>je nižoj vrijednosti struje (4 mA).                                                                                                    | B                                           | Vidje                             | rti tablicu, korak 4.    |
| 4 | Odaberite parametar "Postavi URV".<br>Put do izbornika: Postavljanje → Postavite URV                                                                                                    |                                             |                                   |                          |
|   | Unesite vrijednost za parametar "Postavi URV"<br>(ovdje 300 mbar (4.5 psi)) i potvrdite. Ova<br>vrijednost tlaka dodijeljena je gornjoj vrijednosti<br>struje (20 mA).                                                                                                    |                                             |                                   |                          |
| 5 | Rezultat:<br>Mjerni raspon je podešen za<br>0 do +300 mbar (0 do 4.5 psi).                                                                                                    |                                             |                                   |                          |

### 9.3.2 Kalibracija s referentnim tlakom (mokra kalibracija)

#### Primjer:

U ovom primjeru, uređaj sa 400 mbar (6 psi) modulom ćelije za mjerenje je konfiguriran za 0 do +300 mbar (0 do 4.5 psi) mjerni raspon, tj. vrijednosti od 4 mA i 20 mA vrijednosti su dodijeljene 0 mbar, odnosno 300 mbar (4.5 psi).

#### Preduvjet:

Mogu se odrediti vrijednosti tlaka 0 mbar i 300 mbar (4.5 psi). Na primjer, uređaj je već instaliran.

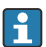

Za opis spomenutih parametara, pogledajte .

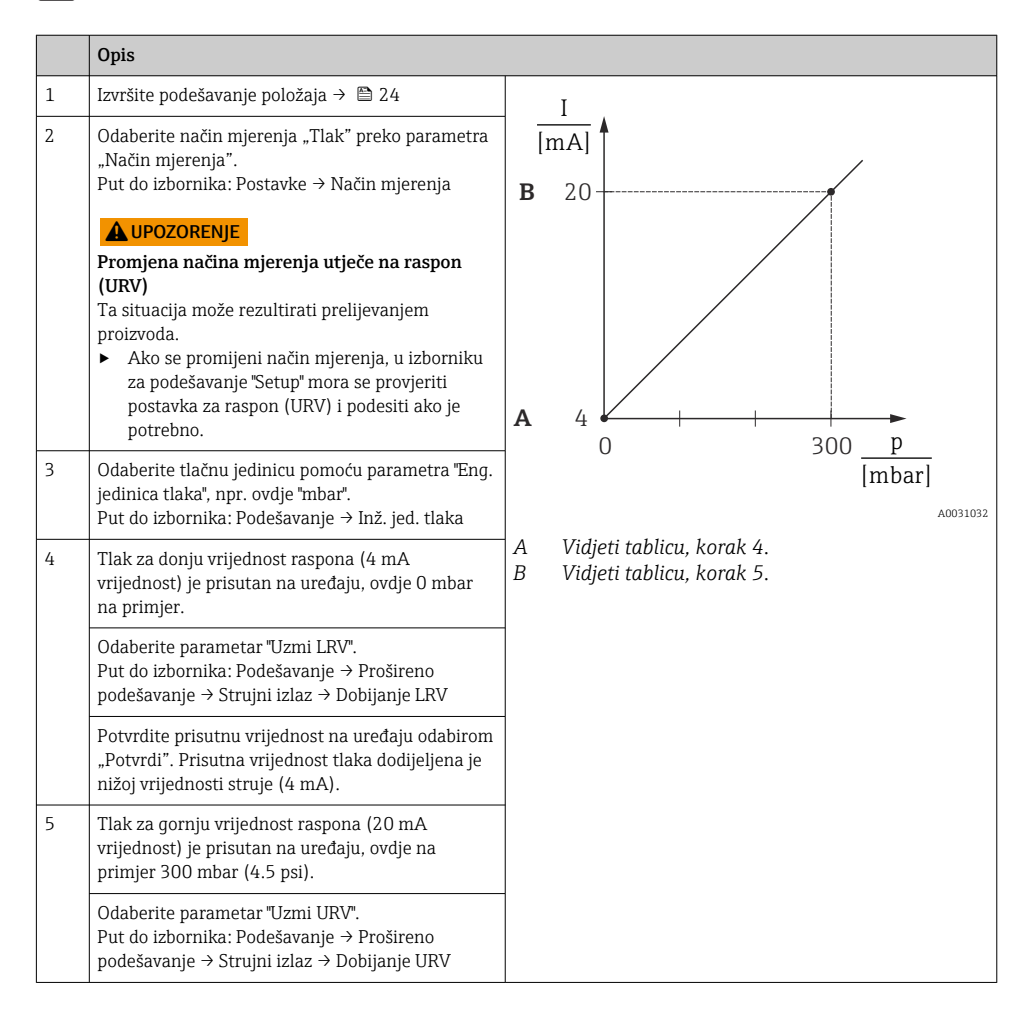

| C   | Opis                                                |
|-----|-----------------------------------------------------|
| F   | Potvrdite prisutnu vrijednost na uređaju odabirom   |
| "   | "Potvrdi". Prisutna vrijednost tlaka dodijeljena je |
| V   | višoj vrijednosti struje (20 mA).                   |
| 6 F | Rezultat:                                           |
| N   | Mjerni raspon je podešen za                         |
| C   | 0 do +300 mbar (0 do 4.5 psi).                      |

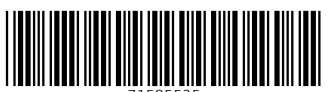

71585525

## www.addresses.endress.com

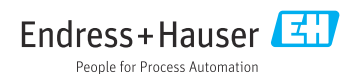